## 연구실안전관리시스템(https://safety.jnu.ac.kr) 종사자 관리 매뉴얼

## Quick링크 🔻 전남대학교 | 연구실안전관리시스템 상시면구활동종사자(직원) 최은경(ceg119) 연구실 출입 신청 연구실관리 \*== 안전점검·진단 종합현황판 몼 연구실안전교육 이수증명서 안전등급 안전등급? 연구실정보 ▶ 의사저거 × 6명 SAFE ▶ 종사자정보 ▶ 정기/정밀안전진단 R ▶ LMO점검 만전표지 0 7 ▶ 배치도 0 ▶ 수시점검 × 실험실 안전 실전 가이드 실험실 안전 안전 동영상 안전교육이수율 정밀안전진단 특수건강검진 **P**+ 0 % 1등급 모바일안전교육 http://msafety.jnu.a (등록기간 : 2022.07.18 ~ 20 사전유해인자위험분석 -<u>k</u> 폐기물처리 화학물질 992 위험기계·설비 (2 건) rs' ▶ 화학물질 ▶ 액상폐기물 94 개 0 71 시설·안전장비 MSDS(GHS) ▶ 위험물 ▶ 고상폐기물 이 건 --• 유독물(폐시약) 0 건 ● 물질명/관용명/동의어 ▶ 신허례스 0 71 안전사고보고 (0 건) E. 검색 ▶ (공통) 연구실안전관리시스템 로그인▶ 연구실관리▶ 종사자정보 전남대학교 | 연구실안전관리시스템 Quick링크 🔻 면구실 출입 신청 연구실관리 안전교육 화학물질 · 가스 안전점검 · 진단 고압가스 사전유해인자 폐기물관리 건강검진 시설·안전장비 위험기계 · 섴비 종합혀화 종사자정보 안전표지 레이아웃 배치도 주요설비사진 자료실 연구실정보

## 1. 연구실 출입 승인 \*승인(연구실책임자, 안전관리담당자, 조교)

| Q 총 6건 |                  |    | 책임자자정 안전컨리답당자자정 한구원자정 홍사자 등록 홍사자 삭제 교육현황출락 EXCEL<br>테리티케마 기능하네 FL 에그사케이크 유해배반 · 후 · 파른사 · 이까테티에 면접님 · 이야?한테르드 예그사 현황(여그사 세취 운영 법계 사회)· 파트 웨종 자세 |       |    |     |     |    |     |                 |          |          |                    |           |
|--------|------------------|----|----------------------------------------------------------------------------------------------------|-------|----|-----|-----|----|-----|-----------------|----------|----------|--------------------|-----------|
| 0      | × 신부율복감사 사<br>구분 | 성명 | 성별                                                                                                    | 학(사)번 | 신분 | LMO | 방사선 | 소속 | 연락처 | 정기교육<br>(전/후반기) | 신규<br>채용 | 특별<br>만전 | 세월 역8<br>LM0<br>교육 | 종사자정보     |
|        | 책임자              |    |                                                                                                    |       |    |     |     |    |     |                 |          |          |                    | 정보보기 식제   |
|        | 안전관리담당자          |    |                                                                                                    |       |    |     |     |    |     |                 |          |          |                    | 정보보기 삭제   |
| 0      | 연구원              |    |                                                                                                    |       |    |     |     |    |     |                 |          |          |                    | 정보보기 삭제   |
|        | 연구원              |    |                                                                                                    |       |    |     |     |    |     |                 |          |          |                    | 정보보기 삭제   |
|        | 연구원              |    |                                                                                                    |       |    |     |     |    |     |                 |          |          |                    | 정보보기 식제   |
|        | 연구원              |    |                                                                                                    |       |    |     |     |    |     |                 |          |          |                    | 출입승인 출입거부 |

▶ (공통) 종사자정보 확인 후, 아래 번호의 해당사항 내용대로 조치

.....

(1) 종사자가 목록에 없는 경우-> 해당 종사자에게 출입 신청 안내(2번 참조)

(2) 종사자가 '출입승인/출입거부' 상태인 경우-> 해당 종사자정보의 '출입승인' 또는 '출입거부' 버튼(클릭)

(3) 종사자가 아닌데 목록에 있는 경우-> 해당 종사자정보의 '삭제' 버튼(클릭)

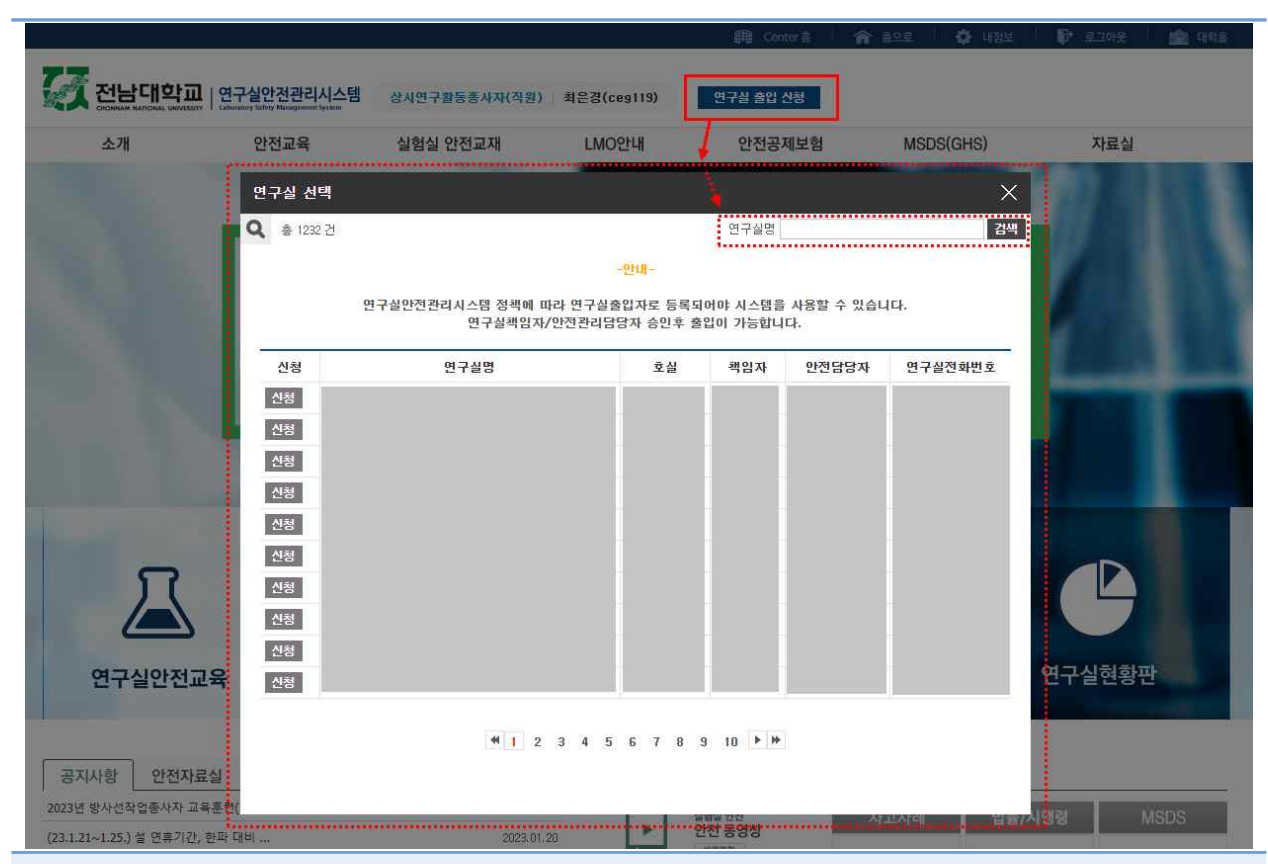

## 2. 연구실 출입 신청 \*신청(연구실출입자)

연구실안전관리시스템 로그인► 연구실 출입 신청 버튼(클릭)► 해당 연구실명 입력 후 검색

| .   연구실안전관리시스템 면구       | safety.jnu.ac.kr의 메<br>연구실책임자/안전관리<br>승인여부는 해당 연구술 | <b>시지</b><br>  담당자에게 출입숭인을<br>실책임자/안전관리담당지 | ·요청하였습니<br>아에게 | 다.                  | 동으로 💠 대정보 📭  |  |  |  |  |
|-------------------------|----------------------------------------------------|--------------------------------------------|----------------|---------------------|--------------|--|--|--|--|
| 안전교육 실                  | P 문의하시기 바랍니다.                                      |                                            | MSDS(GHS)      |                     |              |  |  |  |  |
| 연구실 선택<br>Q 총1건<br>연구실인 | 전관리시스템 정책에 따라<br>연구실책임자/안                          | 확인 · · · · · · · · · · · · · · · · · · ·   |                |                     |              |  |  |  |  |
| 신청                      | 연구실명                                               | 호실                                         | 책임자            | 안전 <mark>담당자</mark> | 연구실전화번호      |  |  |  |  |
| 신청 (test) 연구실안전         | 친관리센터 테스트                                          | 201호                                       |                | r                   | 062-530-3885 |  |  |  |  |
| <br>연구실 신청 버튼(클릭)►      | 확인                                                 |                                            |                |                     |              |  |  |  |  |